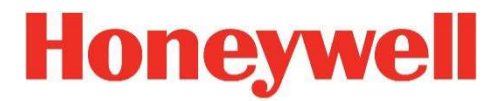

# **RAEGuard 2 PID**

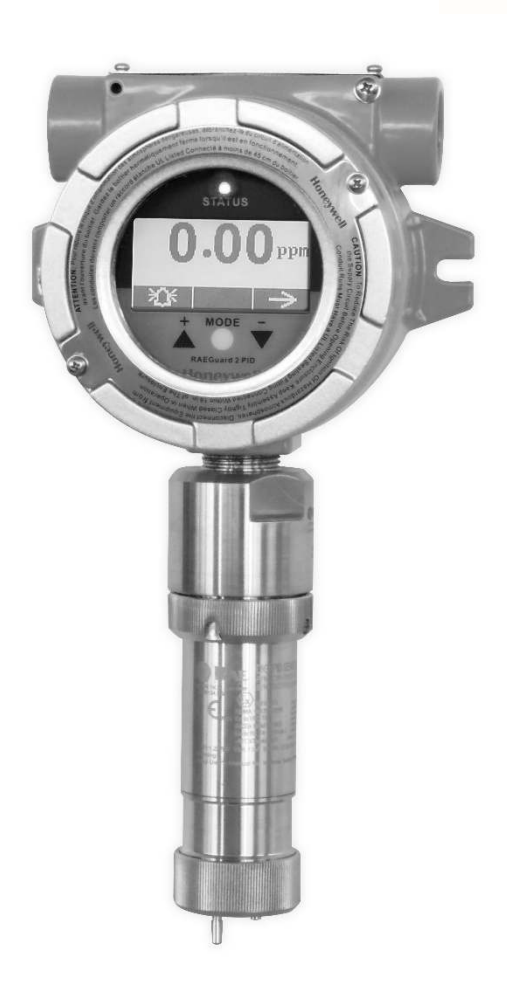

User Guide

P/N: H-D03-4001-000 Rev M February 2018

# Contents

### Section 1: RAEGuard 2 PID User's Guide

| 1 | Genera       | l Information                          | 6  |  |
|---|--------------|----------------------------------------|----|--|
| 2 | Genera       | l Specifications                       | 8  |  |
|   | 2.1          | RAEGuard 2 PID Specifications          | 8  |  |
|   | 2.2          | Proper Product Disposal At End Of Life | 9  |  |
| 3 | Operati      | on                                     | 10 |  |
| 4 | Physica      | l Description                          | 11 |  |
| 5 | Physica      | l Dimensions                           | 11 |  |
| 6 | Installa     | tion and Access Instructions           | 12 |  |
|   | 6.1          | Mounting                               | 12 |  |
|   | 6.2          | Instrument Disassembly                 | 14 |  |
|   | 6.3          | Electrical Wiring                      | 15 |  |
|   | 6.4          | Wiring Procedure                       | 16 |  |
|   | 6.5          | Earth Grounding Instructions           | 17 |  |
|   | 6.           | 5.1 External Earth Grounding           | 17 |  |
|   | 6.           | 5.2 Internal Earth Grounding           | 17 |  |
|   | 6.           | 5.3 Finished Grounding Wires           | 18 |  |
|   | 6.6          | Alarm Contact Setup                    | 18 |  |
| 7 | Display      | And User Interface                     | 20 |  |
|   | 7.1          | User Interface                         | 20 |  |
|   | 7.2          | Magnet Key                             | 20 |  |
|   | 7.3          | Using The Magnet Key                   | 21 |  |
|   | 7.4          | System Initialization                  | 21 |  |
|   | 7.5          | Reading Display                        | 21 |  |
|   | 7.6          | Instrument Status Display              | 22 |  |
| 8 | Naviga       | ting Settings                          | 23 |  |
| 9 | Program      | nming Menus                            | 27 |  |
|   | Zero/Fi      | resh Calibration                       | 27 |  |
|   | Meas. Unit*  |                                        |    |  |
|   | High A       | Alarm                                  | 27 |  |
|   | Temp.        | Unit                                   | 27 |  |
|   | Span C       | alibration                             | 27 |  |
|   | Meas. Range* |                                        |    |  |
|   | Low Alarm    |                                        |    |  |

|    | Langu   | age                             | 27 |
|----|---------|---------------------------------|----|
|    | Set Sp  | an Value                        | 27 |
|    | Meas.   | Gas*                            | 27 |
|    | Ext. A  | larm Delay*                     | 27 |
|    | Pump    | Duty (%)*                       | 27 |
|    | Calibra | ation Type*                     | 27 |
|    | Pump    | Cycle(s)*                       | 27 |
|    | Calibra | ation Gas*                      | 27 |
|    | Pump    | Status*                         | 27 |
|    | Bus Ba  | audrate                         | 27 |
|    | Analog  | gout 4mA                        | 27 |
|    | Analog  | gout 20mA                       | 27 |
|    | Unit II | )                               | 27 |
|    | LCD C   | Contrast                        | 27 |
|    | LCD E   | Backlight                       | 27 |
|    | Chang   | e Password*                     | 27 |
|    | 9.1     | Entering Programming Mode       |    |
|    | 9.2     | Calibration                     |    |
|    | 9.3     | Measurement (Advanced Mode)     |    |
|    | 9.4     | Alarm Setting                   |    |
|    | 9.5     | Monitor Setup                   |    |
| 10 | Ca      | libration                       | 43 |
|    | 10.1    | Zero Calibration                | 44 |
|    | 10.2    | Span Calibration                | 46 |
| 11 | Ala     | arm Signal Summary              |    |
| 12 | Ma      | intenance                       | 50 |
| 13 | Dig     | giPID Sensor Module Replacement | 50 |
| 14 | Tro     | publeshooting                   |    |

# SECTION 2: DigiPID User's Guide

| SAF | FETY I | NSTRUCTIONS                                     | 54 |
|-----|--------|-------------------------------------------------|----|
| 15  | Re     | ad Before Operating                             | 55 |
|     | 15.1   | DigiPID Marking                                 | 56 |
|     | 15.2   | Operation Area and Conditions                   | 57 |
|     | 1      | 5.2.1 Hazardous Areas classified by Zones       | 57 |
|     | 1      | 5.2.2 Hazardous Areas classified by Divisions . | 57 |

|    | 15.3 | Instruction For Safe Use              | 57 |
|----|------|---------------------------------------|----|
|    | 15.4 | Use In Hazardous Areas                | 58 |
|    | 15.5 | Year of manufacture                   | 58 |
|    | 15.6 | Specifications                        | 59 |
| 16 | Ge   | neral Information                     | 60 |
| 17 | Gro  | ounding (Earth Connection)            | 61 |
| 18 | Phy  | ysical Description                    | 62 |
| 19 | Ser  | nsor Parts And Dimensions             | 63 |
| 20 | Op   | erating the Sensor Module             | 64 |
|    | 20.1 | Preparing The Sensor For Use          | 64 |
| 21 | Usi  | ing The Sensor Module                 | 65 |
|    | 21.1 | Gas Flow Routing Connection           | 65 |
|    | 21.2 | Sensor Module Calibration             | 66 |
|    | 21.3 | Maintenance And Calibration           | 68 |
|    | 21.4 | Replacing the Lamp And Filter         | 68 |
| 22 | Rej  | placing The Sensor's Teflon UV Shield | 70 |
| 23 | Ser  | nsor & Lamp Cleaning/Replacement      | 73 |
|    | 23.1 | Cleaning The PID Sensor               | 73 |
|    | 23.2 | Cleaning The Lamp Housing Or          |    |
|    |      | Changing The Lamp                     | 74 |
|    | 23.3 | Cleaning The Instrument               | 75 |
|    | 23.4 | Ordering Replacement Parts            | 75 |
|    | 23.5 | Special Servicing Note                | 75 |
| 24 | Ele  | ectronic Waste Disposal               | 76 |
| 25 | Ap   | pendix A: Range, Sensor and           |    |
|    | Rel  | lated Configuration                   | 77 |
| 26 | Mo   | odBus/RS-485 Information              | 77 |
| 27 | Ap   | pendix B: Controlled Section          | 79 |
|    | 27.1 | Scope                                 | 79 |
|    | 27.2 | Contents                              | 79 |
|    | 27.3 | Scope                                 | 81 |
|    | 27.4 | Responsibility                        | 81 |
|    | 27.5 | Contents                              | 81 |
| 28 | Teo  | chnical Support                       | 89 |
| 29 | Ho   | neywell Analytics Contacts            | 89 |

© Honeywell International ©2018. All Rights Reserved.

This document is the confidential and proprietary information of Honeywell. Reproduction and distribution of these materials without the express written consent of Honeywell is strictly forbidden. While this information is presented in good faith and believed to be accurate, Honeywell disclaims the implied warranties of merchantability and fitness for a purpose and makes no express warranties except as may be stated in its written agreement with and for its customer.

In no event is Honeywell liable to anyone for any direct, special, or consequential damages. The information and specifications in this document are subject to change without notice.

These commodities, technology, or software were exported from the United States in accordance with the Export Administration Regulations. Diversion contrary to U.S. law prohibited.

This product may contain or be derived from materials, including software, of third parties. The third-party materials may be subject to licenses, notices, restrictions and obligations imposed by the licensor. The licenses, notices, restrictions and obligations, if any, may be found in the materials accompanying the product, in the documents or files accompanying such third party materials, in a file named thirdparty licenses on the media containing the product, or at http://www.honeywell.com/ps/thirdpartylicenses.

Honeywell, RAEGuard 2 PID, and DigiPID are U.S. registered trademarks of Honeywell International Inc. Other brand or product names are trademarks of their respective owners.

### Section 1: RAEGuard 2 PID User's Guide

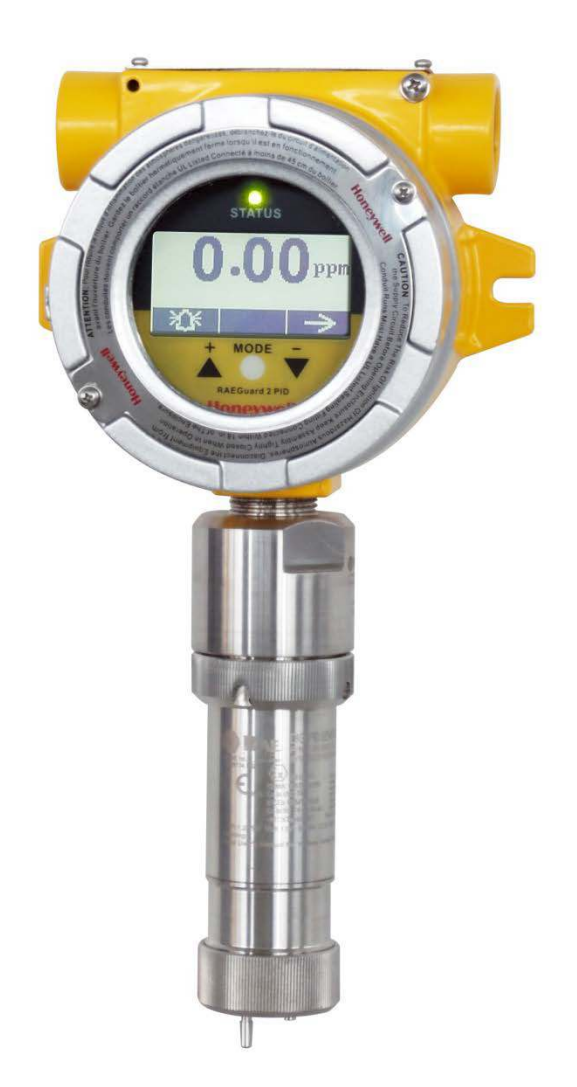

### **1** General Information

The RAEGuard 2 PID is a fixed photoionization detector (PID) that measures a broad range of volatile organic compounds (VOCs). It operates on 10 to 28 VDC and provides an analog (4-20mA) threewire signal output, and RS-485 Modbus digital signal output. RAEGuard 2 PID uses an intelligent processing platform and digital sensor technology, supports multiple ranges and resolutions, and can perform off-line calibration and environmental self-adaptation. RAEGuard 2 PID has a graphic display and local sound alarm and light status indicator. A magnetic key interface enables the detector to be calibrated and operational parameters adjusted with the explosionproof enclosure in place. In addition, the PID module can be easily removed in hazardous locations for calibration or maintenance.

### Key features:

- Digital Smart Sensor Technology
- Three wires, supports 4-20mA analog output
- Operates in flow-through mode and can be used in most environments
- RS-485 digital communication in ModBus protocol
- Explosion-proof stainless-steel enclosure for hazardous environment applications
- Magnetic-key interface eliminates the need to open the explosionproof housing when adjusting parameters.
- Matrix LCD of 128x64 supports graphic display
- LED alarms when High or Low alarm point is reached
- Operation at 10 to 28 VDC
- Three dry contacts (<30V, 2A) normally open (or normally closed), one for High and Low alarm, another for Fault alarm

### **Applications:**

- Refineries, petrochemical and natural gas plants
- Metallurgical
- Chemical, medication
- Environmental protection
- Electricity, communications
- Fire protection
- Utilities
- Pulp and paper, printing
- Storage
- Sewage disposal
- Food, brewing
- Scientific research, education, homeland security

### **Hazardous Location Classification:**

| ATEX   | 🐼 II 2 (1) G Ex db [ia Ga] IIC T4 Gb |
|--------|--------------------------------------|
| UL/CSA | Class I, Div. 1, Groups A B C D T4   |
| IECEx  | Ex db [ia Ga] IIC T4 Gb              |
| TR CU  | 1Ex d [ia Ga] IIC T4 Gb X            |

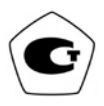

# 2 General Specifications

# 2.1 RAEGuard 2 PID Specifications

| Basic Parameters         |                                                                                                    |  |  |  |
|--------------------------|----------------------------------------------------------------------------------------------------|--|--|--|
| Principle                | PID (photoionization detector)                                                                                           |  |  |  |
| Sensor                   | Digital Smart Sensor                                                                                                    |  |  |  |
| Sampling                 | Internal diaphragm pump                                                                                                  |  |  |  |
| Working Current          | DC 10 to 28V, 210mA at 24V                                                                                               |  |  |  |
| Power                    | <5W                                                                                                    |  |  |  |
| Output                   | <ul> <li>4-20mA</li> <li>Three-level programmable alarm relays (30 VDC, 2A)</li> <li>RS-485 (Supports Modbus)</li> </ul> |  |  |  |
| IP Rating                | IP-65                                                                                                    |  |  |  |
| Mechanical<br>Interface  | 3/4" NPT Male                                                                                                    |  |  |  |
| Installation             | 2" pipe-holding or wall mounting                                                                                         |  |  |  |
| User Interface           | Three-key magnetic bar adjustment                                                                                        |  |  |  |
| Calibration              | Two or three points                                                                                                    |  |  |  |
| Environmental Parameters |                                                                                                    |  |  |  |
| Temperature              | -20° C to +55° C (-4° F to 131° F)                                                                                       |  |  |  |
| Humidity                 | 0 to 95% relative humidity, non-condensing                                                                               |  |  |  |
| Pressure                 | 90 to 110kPa                                                                                                    |  |  |  |
| Display                  |                                                                                                    |  |  |  |
| Display                  | 128x64 matrix backlit LCD, supports graphic display                                                                      |  |  |  |

| Physical Parameters      |                                             |  |  |
|--------------------------|---------------------------------------------|--|--|
| Dimensions,<br>L x W x H | 257 x 201 x 107 mm<br>(10.1" x 7.9" x 4.2") |  |  |
| Material                 | Stainless steel                             |  |  |
| Weight                   | 3.5 kg (7.7 lbs)                            |  |  |
| Certification            |                                             |  |  |
| ATEX                     | 🗟 II 2 (1) G Ex db [ia Ga] IIC T4 Gb        |  |  |
| UL/CSA                   | Class I, Div. 1, Groups A B C D T4          |  |  |
| IECEx                    | Ex db [ia Ga] IIC T4 Gb                     |  |  |
| TR CU                    | 1Ex d [ia Ga] IIC T4 Gb X                   |  |  |
| Ex Entity<br>Parameters  | Um: 28VDC (input supply)                    |  |  |

#### **RAEGuard 2 PID Specifications (continued)**

Sensor Specifications: See DigiPID sensor section on page 59.

# 2.2 Proper Product Disposal At End Of Life

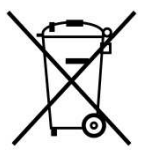

The Waste Electrical and Electronic Equipment (WEEE) directive (2012/19/EU) is intended to promote recycling of electrical and electronic equipment and their components at end of life. This symbol (crossed-out wheeled bin) indicates separate collection of waste electrical and electronic equipment in the EU countries. This product may contain one or more Nickel-metal hydride (NiMH), Lithium-ion, or Alkaline batteries. Batteries must

be recycled or disposed of properly.

At the end of its life, this product must undergo separate collection and recycling from general or household waste. Please use the return and collection system available in your country for the disposal of this product.

# **3** Operation

The calibration of all newly purchased Honeywell Analytics instruments should be tested by exposing the sensor to a known concentration calibration gas before the instrument is used or put into service. Prior to factory shipment, the RAEGuard 2 PID is calibrated and tested. However, the user should calibrate the instrument before the first use.

**Kit Accessories include:** RAEGuard 2 Magnet Key, and User's Guide.

# **4** Physical Description

The RAEGuard 2 PID can be easily installed and integrated with various control systems. It is designed with flexible pipe-holding/wall-mounting options and standard connection terminals.

# **5** Physical Dimensions

The physical dimensions are as shown:

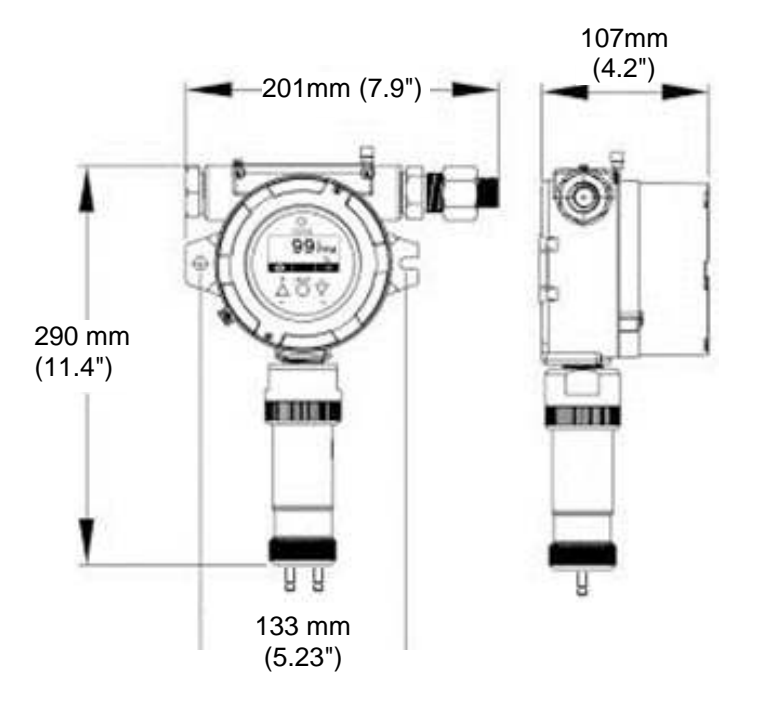

### 6 Installation and Access Instructions

# WARNING

- 1. To prevent ignition of hazardous atmospheres, area must be free of flammable vapors and supply circuit must be disconnected before removing cover.
- 2. For European application, the installation must comply with the requirements of EN 60079-14.

# 6.1 Mounting

First, decide where the transmitter will be mounted. (Refer to installation drawing, below.) Drill two holes in mounting surface, with the center of the holes 5.25" (133mm) apart.

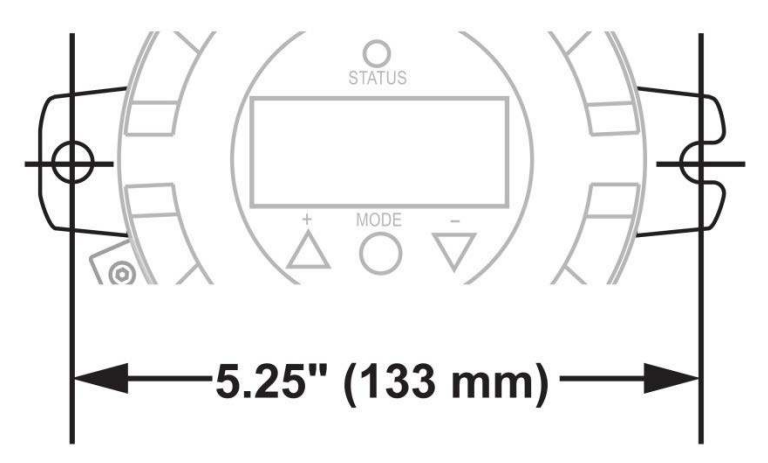

Besides directly mounting the RAEGuard 2 PID to a wall, it can be mounted on a pipe.

**Note:** When installing the RAEGuard 2 PID, make sure the sensor is vertically oriented (pointing straight down). Also, make sure the water-trap filter is connected to the gas inlet labeled "IN" (the longer of the two inlets). **Note:** Only operate the RAEGuard 2 PID in a non-condensing environment.

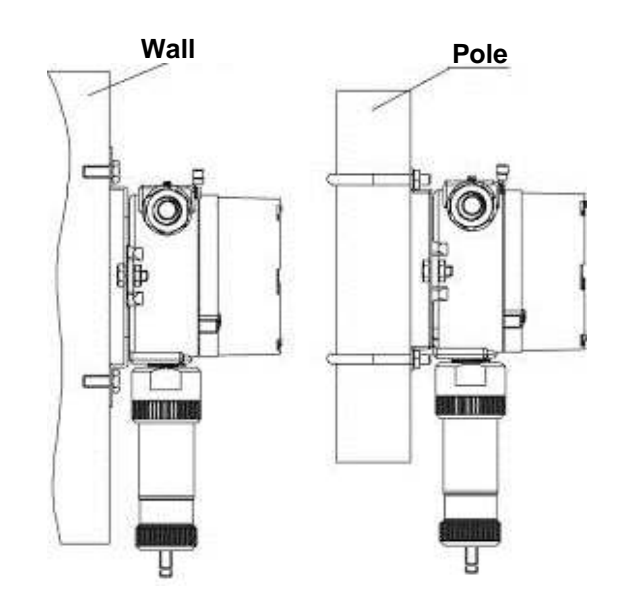

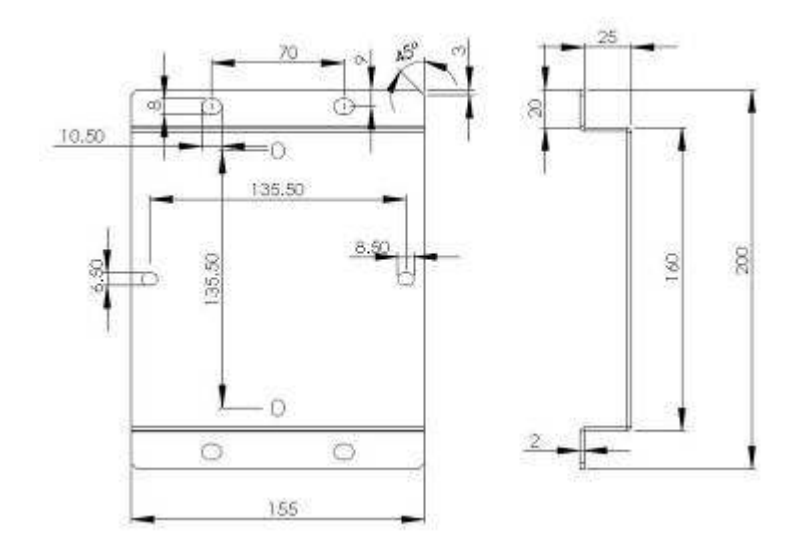

### 6.2 Instrument Disassembly

Prior to service: Make sure power is OFF. Observe all Hazardous Location Safety procedures.

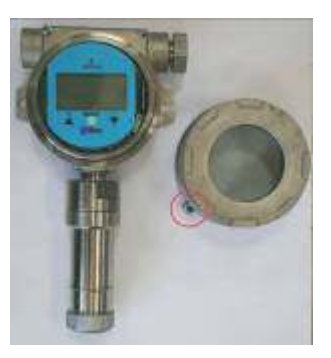

1. Loosen the fastening bolt before unscrewing the housing lid. Unscrew the housing lid from the housing body by rotating it counterclockwise. (As shipped, one of the conduit holes is covered by the provided hexhead plug. The other conduit is for wire connections.)

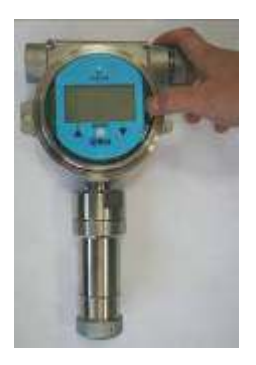

2. Pull off the retaining clip to release the instrument assembly.

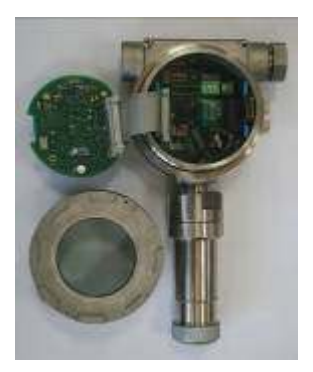

- 3.Tilt the instrument assembly 90°.
- 4. Unlock the 24-pin connector on the ribbon cable.
- 5.Lift the entire instrument assembly out of the housing.
- 6.Unscrew the sensor by turning it counterclockwise.

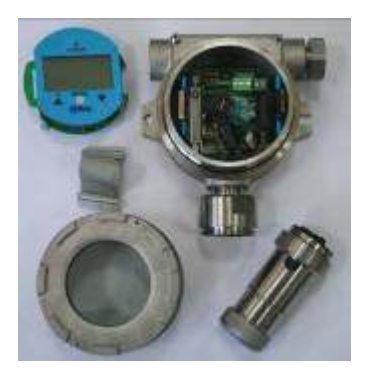

Disassembled instrument.

To reassemble the instrument:

- 1 Reconnect the 24-pin connector of the ribbon cable and lock it in place.
- 2 Fasten the cable to the board.
- 3 Mate the board with the clip on the left side and tilt it over.
- 4 Click the board into place.
- 5 Screw on the sensor, making sure not to block the gas inlet hole and connectors.
- 6 Screw on the housing top.
- 7 Screw down the fastening bolt.

# 6.3 Electrical Wiring

The detector connects to peripheral equipment via three terminal blocks. These blocks accept 12AWG to 24AWG wire (0.2 to 4.0 mm<sup>2</sup>).

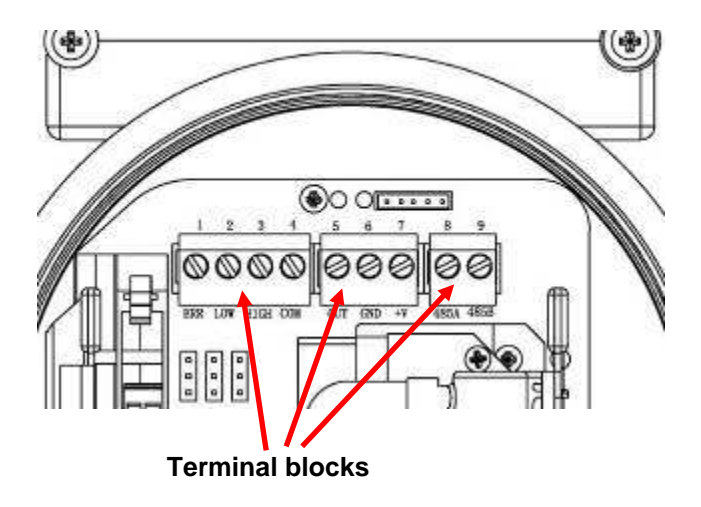

### 6.4 Wiring Procedure

1. Inside the housing bottom, unplug the two green terminal block plugs from the terminal block on the PC boards.

Note: The terminal block plugs accept 12 AWG to 24 AWG wire.

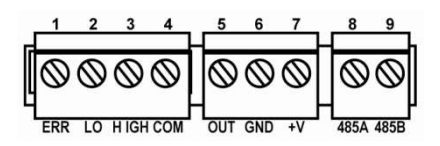

2. Lace the wires through the RAEGuard 2 PID's wire hole(s) and connect wires to the corresponding pin numbers of the terminal blocks:

| Terminal | erminal Terminal Definition  |      | No. |
|----------|------------------------------|------|-----|
|          | Failure Alarm Contact        | ERR  | 1   |
| Dloolr 1 | Low Level Alarm Contact      | LOW  | 2   |
| DIOCK I  | High Level Alarm Contact     | HIGH | 3   |
|          | Switch signal Common Contact | COM  | 4   |
|          | 4-20 mA Output               | OUT  | 5   |
| Block 2  | Power Supply Negative        | GND  | 6   |
|          | Power Supply Positive        | +V   | 7   |
| Dlasla 2 | RS485A terminal              | 485A | 8   |
| BIOCK 3  | RS485B terminal              | 485B | 9   |

### 6.5 Earth Grounding Instructions

### 6.5.1 External Earth Grounding

Fasten the crimped ground wire with hardware as illustrated below. The wire should have a minimum cross-section area of 4mm<sup>2</sup> for its conductor.

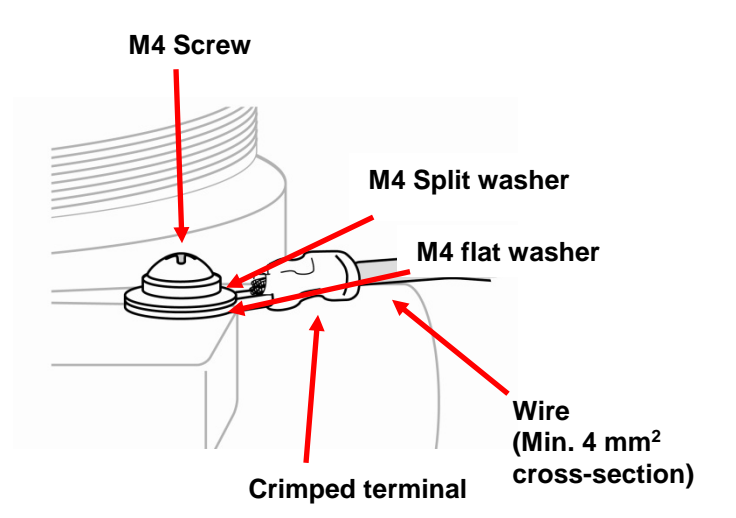

### 6.5.2 Internal Earth Grounding

Use the same hardware as shown in the illustration of external earth grounding. The wire should be no less than the size of the power lines. Signal grounding can connect to a cable's shielding layer if shielded cable is used. If a separate wire is used for grounding, its cross section should be greater than that of the power line.

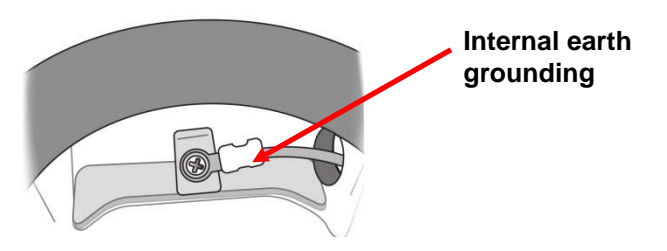

### 6.5.3 Finished Grounding Wires

Internal and external grounding are shown here, as well as an alternate external grounding point. Always follow local electrical guidelines.

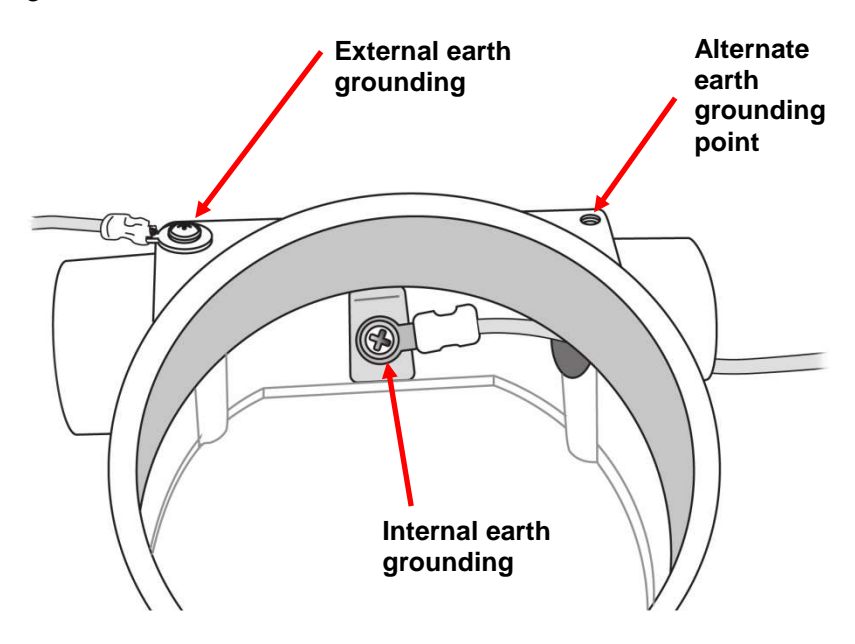

### 6.6 Alarm Contact Setup

The alarm contacts can drive external alarms such as a light or buzzer. By default, the three relays are set for normally open (NO) operation, meaning that contact is closed when in alarm.

You can separately change each relay from normally open to normally closed (NC) operation by changing the position of the jumpers on the internal printed circuit board. Three jumper blocks are located below the three green terminal blocks. They are labeled (from left to right): J4, J3, and J1. Here are their functions:

| Jumper | Function |
|--------|----------|
| J1     | High     |
| J3     | Low      |
| J4     | Error    |

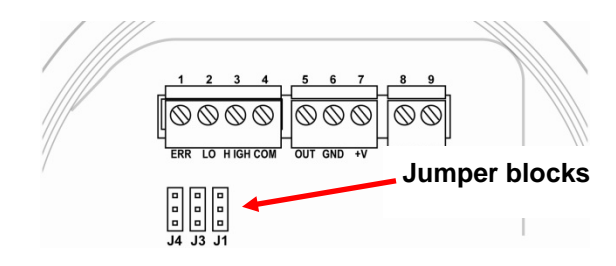

Lift off the jumper for each one that you want to change and slide it back on, either connecting the middle and top points or middle and bottom points.

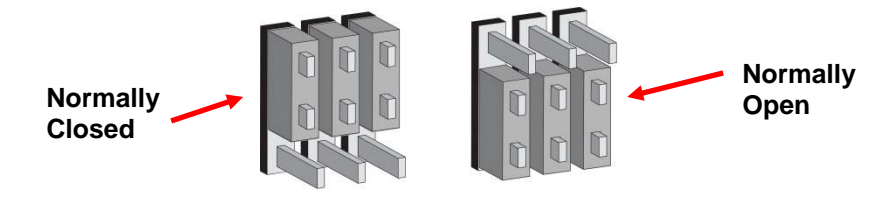

#### Important!

Once the system is operational, test the functionality of all three relays.

**Note:** The relays may be disabled based on the sensor that is attached to the RAEGuard 2 PID. Certain sensors, such as the 1-1000 ppm DigiPID, disable the correction factor library and relays of the RAEGuard 2 unit. Users who require these functions should use the 0.1-1000 ppm DigiPID sensor module.

# 7 Display And User Interface

### 7.1 User Interface

The RAEGuard 2 PID's user interface consists of a status LED, an LCD display, and three keys, [+], [MODE], and [-]. The three keys are operated by using the Magnet Key.

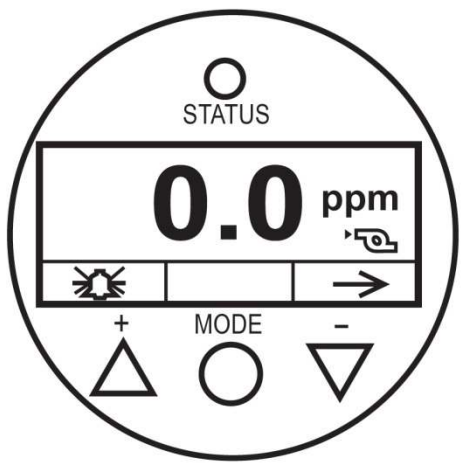

RAEGuard 2 PID user interface.

# 7.2 Magnet Key

The RAEGuard 2 PID has no external switches, but instead uses the magnetic end of the RAEGuard Magnet Key (p/n 033-3032-000) to activate switches built into the unit.

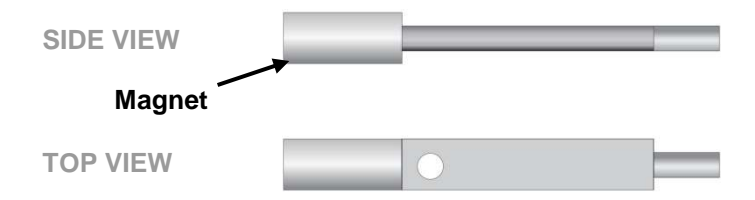

### 7.3 Using The Magnet Key

Using the magnet end of the Magnet Key, briefly touch the glass above the MODE circle or the triangles labeled [+] and [-]. Then remove the key straight out and away from the RAEGuard 2 PID.

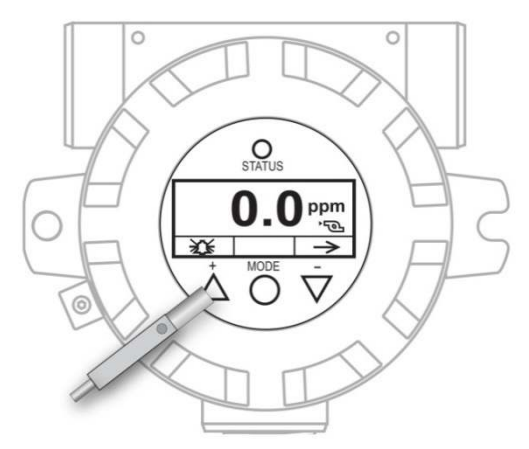

RAEGuard Magnet Key touching glass above the [+] triangle.

**Important!** Never drag the key sideways, or two functions may be activated.

# 7.4 System Initialization

When the RAEGuard 2 PID's system power is turned on, it initializes and a Honeywell logo appears on the display. As the transmitter is warming up, each component is checked. The countdown timer appears on the screen for the warm-up.

# 7.5 Reading Display

As the transmitter enters the Reading Display, it automatically starts testing for errors and goes through a cycle of checking each alarm condition. If there are no errors or alarm conditions, the green "OK" LED is lit and the gas concentration is displayed.

If there is an error, the "Fault" LED blinks and an error message blinks. Each alarm condition has a corresponding LED that blinks an amber color when the readings are outside a specified range or limit.

# 7.6 Instrument Status Display

After warm-up, the detector enters the Status Display. It automatically starts testing for errors and goes through a cycle of checking each alarm condition. If there is no error message or alarm condition, gas concentration is displayed and LED flashes green.

If there is an error or alarm, a corresponding message shows on the screen, and the LED indicates different statuses:

| Status                      | External<br>Alarm | LED                      | LCD                        | Output<br>Current |
|-----------------------------|-------------------|--------------------------|----------------------------|-------------------|
| Normal                      | -                 | Green                    | Reading                    | Reading           |
| Low alarm<br>Alarm Limit    | LOW               | Red flashing, 2<br>Hz    | Reading                    | Reading           |
| High alarm<br>Alarm Limit   | HIGH              | Red flashing, 3<br>Hz    | Reading                    | Reading           |
| Over Range                  | HIGH              | Red flashing, 3<br>Hz    | 9999 <sub>0ver</sub><br>∿  | 22mA              |
| Pump Error                  | ERR               | Yellow flashing,<br>1 Hz | O <sub>PPM</sub><br>≋<br>⇒ | 2mA               |
| Lamp Error                  | ERR               | Yellow flashing,<br>1 Hz | 0.99 <sub>Lamp</sub><br>∿  | 2mA               |
| Sensor<br>Negative<br>Drift |                   | Yellow flashing,<br>1 Hz | O <sub>Neg</sub><br>≋      | 2mA               |
| Calibration<br>Fault        | ERR               | Yellow flashing,<br>1 Hz | O cal<br>≋                 | 2mA               |
| Humidity<br>Sensor Fault    | ERR               | Green, 1 Hz              | 9 н<br>≋ ⇒                 | Reading           |

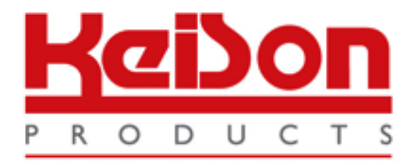

Thank you for reading this data sheet.

For pricing or for further information, please contact us at our UK Office, using the details below.

UK Office Keison Products, P.O. Box 2124, Chelmsford, Essex, CM1 3UP, England. Tel: +44 (0)330 088 0560 Fax: +44 (0)1245 808399 Email: sales@keison.co.uk

Please note - Product designs and specifications are subject to change without notice. The user is responsible for determining the suitability of this product.